# **HP** Notes

2001年9月20日

針對您的HP 筆記型個人電腦,本檔案包含有關下列主題的最新資訊:

- 啓用紅外線通訊
- DVD 與視訊檔案錄放裝置
- 將電視機用作爲顯示器
- 使用 SPR 或 CRT
- 切換至電視機顯示器
- 從備用或休眠模式下恢復作業時遇到的問題
- 使用 Windows XP 遇到的已知問題

在 HP 筆記型電腦網站 www.hp.com/notebooks,您可以找到關於您電腦的其他最新資訊。

# 啓用紅外線通訊

若要使用電腦的紅外線連接埠,您必須依下列步驟先在 BIOS Setup 啓用紅外線通訊,然後修改原先的設定:

1. 重新啓動電腦。

2. 當您看到 HP 徽標時,請按 F2。

3. 在 System Devices (系統裝置) 選單將 Infrared Port (紅外線連接埠) 設定為 Enabled (啓用)。

4. 確定 Mode (模式) 已設定為 FIR (快速 IR)。這是預設值。

5. 儲存並離開。筆記型電腦將會再次啓動並開啓視窗。

6. 開啓硬碟裝置管理員:按一下「開始」、「設定」、「控制台」、「系統」(Windows 98 或 2000); 或是「開始」、「控制台」、「效能和維修」、「系統」、「硬碟標籤」按鈕、「裝置管理員」按鈕 (Windows XP)。

7. 連按兩下紅外線裝置,然後再連按兩下 IrDA Fast Infrared Port (IrDA 快速紅外線連接 埠)。

8. 在「內容」視窗裏,按一下「進階」標籤上的 Infrared Transceiver A (紅外線無線電話 機 A),然後在下拉選單中選取「IBM 31T1100」。

9.按一下「確定」。

## DVD 和視訊檔案錄放裝置

當您正在播放 DVD 光碟片,或是當您正以 AVI (Audio Video Interleave) 或是 MPEG (Moving Picture Experts Group) 格式來播放任何的視訊檔案時,這些功能並未支援:

> 使用Fn+F5來切換內建顯示器、外接式顯示器和同步顯示器。應在啓動 DVD 撥放程式 之前選取顯示器。

> 修改您顯示器的解析度或顏色深度。如果您想要變更這些設定值,就要在啓動 DVD 撥 放程式之前變更。

> 在 Windows 98 下使用雙顯示器時,拖曳 DVD/AVI 錄放裝置視窗至次要顯示器。DVD / AVI 錄放裝置僅支援主要顯示器。

DVD / AVI 錄放裝置並未支援某些顏色深度和解析度的組合。如果您收到DVD 的錯誤訊息,請降低顏色深度或是顯示器解析度。

#### 將電視機用作爲顯示器

電腦的電視輸出連接埠最適合於 DVD 顯示。使用者於使用電視輸出連接埠之前,應切換成 800 x 600 的模式。當其他的應用程式使用電視輸出時,其效能可能會有所不同。

若要使用電視輸出,請依照下列步驟:

- 1. 確定您的電腦是關機的。然後將電視機連接至裝置後方的電視輸出連接器
- 2. 在「系統匣」(右下角)中按一下「Intel Graphics Technology」圖示 (顯示器)
- 3. 選取 Graphics Options (圖形選項)、Graphics Properties…(圖形內容)

4. 記錄目前 Screen Area (螢幕區域) 、 Active Device (使用中裝置) 及 Colors (顏色) 的 設定。當您使用完電視輸出時,仍將必須恢復原先的設定。

5. 按一下 Television (電視) 圖示 (HP 建議這時不要藉由電視輸出使用雙顯示器或是延伸 桌面)

- 6. 變更螢幕範圍為 800 x 600
- 7. 按一下「確定」

當您使用完電視輸出時,請依照下列步驟還原至先前的設定:

1.按 Fn+F5 以回到筆記型電腦 LCD 的輸出。

- 2.按一下在系統匣 (右下角) 中的「Intel Graphics Technology」圖示 (顯示器)
- 3.按一下原先的顯示器裝置 (例如:筆記型電腦),並選取在上面第 4 步驟所記錄的原先 「螢幕區域」。
- 4.按一下「確定」以還原至使用電視輸出之前的原先設定。

#### 使用 SPR 或 CRT

於系統開機期間,視訊驅動程式將會再次啓用在 Windows 最近一次關機時所使用的顯示器裝置 (筆記型電腦 LCD、CRT 或是 TV)。

當電腦處於關機的狀態時,如果您鎖定 SPR 或是附加 CRT,則驅動程式行為會使這些裝置無效,並且可能導致無法在 Windows 桌面下辨識 CRT,儘管 LCD 是可以使用的。如果發生此情況,請使用 Fn+F5 鍵或是系統匣 (右下角)中的「Intel Graphics Technology」圖示 (顯示器),以選取您想要的顯示器裝置。

#### 切換至電視機顯示器

Fn+F5 的捷徑按鍵順序,只能在內部的 LCD 和連結至 VGA 連接埠的外部顯示器之間 做切換。它將不會切換至連結電視輸出連接埠的電視機。

## 從備用或休眠模式下恢復作業時遇到的的問題

如果您的筆記型電腦在從備用或休眠模式下恢復作業時遇到問題,請依下列步驟:

> 在即將進入備用或休眠模式之前,關閉所有的應用程式。

> 若在安裝新軟體之後 (包含驅動程式,例如:印表機驅動程式) 出現問題,請解除安裝 該軟體。

問題若是由最近安裝的應用程式或驅動程式所引起的,請嘗試與軟體應用程式或驅動程式供應商聯繫,以尋求其他的支援。

## 使用 Windows XP 遇到的已知問題

透過「裝置管理員」以手動進行硬體偵測掃描 Windows XP 提供使用者多種方法以新增/偵測新的硬體。由於大部分新的裝置都支援隨插 即用或是附帶有安裝 CD,因此我們並未考慮使用者會需要執行手動硬體掃描。然而,如 果真的有執行硬體掃描的需要,我們建議您透過 Windows「控制台」或 Windows「系統 內容」使用「新增硬體精靈」。 在目前並非完全支援使用「裝置管理員」以手動掃描新 硬體,因此我們不建議您這樣做。